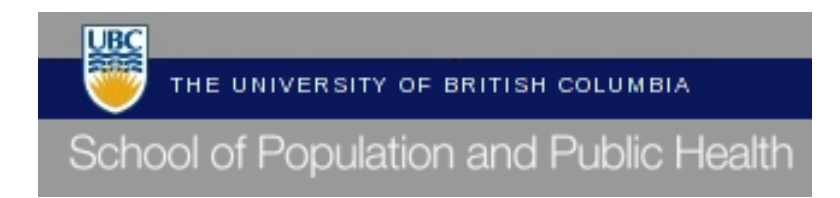

#### **Daily Attendance Tracking Calendar**

The purpose of this document is to introduce the new attendance tracking system at The School of Population and Public Health (SPPH). This system will replace the pink sheet calendars previously used to request and record absences by CUPE2950, M&P and TECH/RA employees at SPPH.

This new system will allow all absences to be recorded electronically, removing the need for the paper forms. In addition, all absences for the year will be recorded on one document. This document will be submitted by you, to your supervisor for review and approval.

At the end of each month, your supervisor will be contacted by HR and asked to submit your updated Attendance Calendar via email. The information received by HR will be used to record statistics regarding absences, as well as to manage your vacation entitlement balance.

#### **INSTRUCTIONS**

- **1.** Obtain the Daily Attendance Tracking Calendar from the <u>SPPH website</u>, and save a master copy to your computer.
  - **a.** Rename the file using the format below: <u>Example</u>: 2014 Attendance Calendar\_Smith, John
- **2.** Complete the top of the form with your employment information as follows:

| Name                     | Smith   |             | John          |      | Employee #:      | 1234567   | Supervisor: | Jane Doe |
|--------------------------|---------|-------------|---------------|------|------------------|-----------|-------------|----------|
| Employment Status:       | Surname | 🗹 Part Time | Given<br>FTE: | 0.50 | Employment Group | M&P       |             |          |
| Number of Hours Per Week |         | 17.5        |               |      | Position Title:  | Superstar |             |          |

**3.** The grey boxes indicate weekends, and pink boxes indicate UBC Statutory Holidays

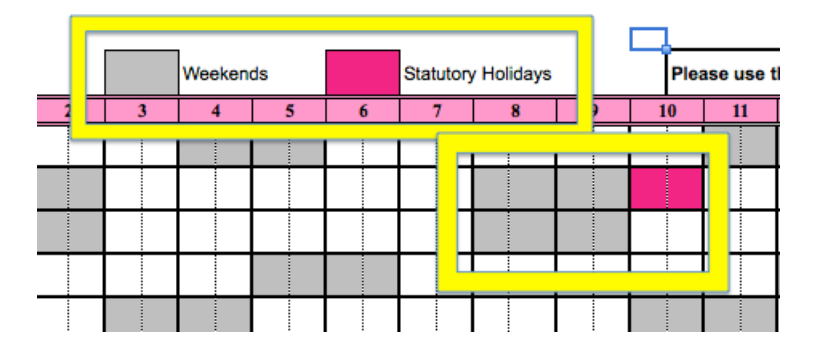

### TO RECORD TIME OFF

**1.** First, <u>choose the date of the absence</u> and click on the <u>right-hand box under the date column</u> to select the <u>type of absence</u> from the drop-down menu. See the bottom of the Calendar for the list of absence Codes.

| 27 28 2        | DEC                                                                                   |                                                                                                    |
|----------------|---------------------------------------------------------------------------------------|----------------------------------------------------------------------------------------------------|
| S<br>SD        | CODES                                                                                 |                                                                                                    |
| SU<br>M/D<br>V | S Sick - Self<br>SD Sick - Dependant                                                  | P Personal Leave*<br>OT Overtime Worked                                                                   |
| P<br>OT<br>LOA | SU     Sick - Unpaid       M/D     Medical or Dental Appointment       V     Vacation | LOA Leave of Absence - Unpaid*<br>Mat Maternity/Parental Leave*<br>Pat Paternity/Adoption Leave With Pay* |
| Mat            |                                                                                       | * All Leaves must be approved by Human Resources                                                          |

2. Next, click on the <u>left-hand box under the date column</u> and select the <u>total number of hours</u> for which you will be absent from the drop-down menu.

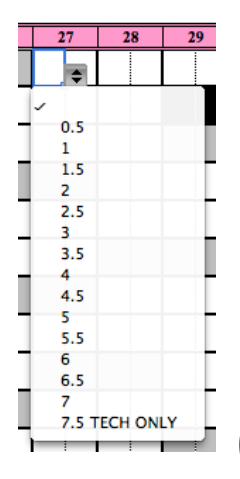

(Please note that only full and half hours can be selected)

**3.** After each entry, please record the date to ensure that you are always working with the most up-to-date version of the document.

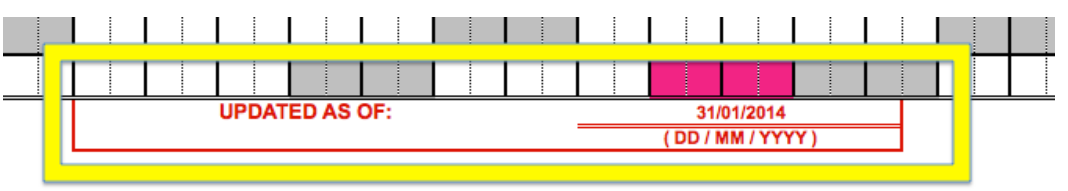

4. You will see the tally of your time-off in the columns to the right of the calendar, noted in hours.

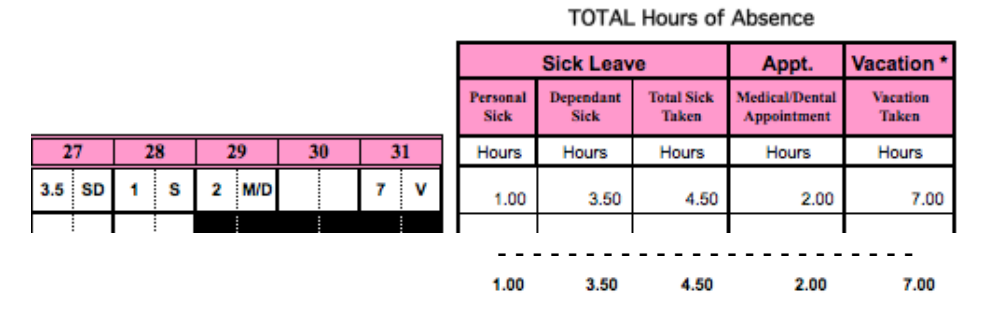

\* Please contact the HR Assistant to confirm your vacation balance.

# SUBMITTING THE ATTENDANCE CALENDAR

It is your responsibility to obtain approval from your supervisor for any days of absence, whether they be Sick, Medical or Vacation, in advance of your absence. <u>Click here</u> to view the Absence SPPH Policies.

- **1.** The employee will fill out the timesheet, following the instructions above, and will <u>submit via email</u> to their supervisor for review and approval.
- **2.** At the end of each month, the supervisor will receive an email from HR requesting the Attendance Tracking Calendar for each of their employees.
  - **a.** <u>Supervisors</u> will submit an email to the HR Assistant following the format below:
    - i. Be sure to <u>Cc: the employee</u>
    - ii. Include the <u>current month</u> and the <u>employee's name</u> in the Subject
    - iii. Indicate your <u>approval</u> in the body of the message.

| ● ○ ○                                   | January 2014 Attendance Calendar – Smith, John                                                                                                    |   |
|-----------------------------------------|----------------------------------------------------------------------------------------------------|---|
| 🔚 🚍 📈 🗈 💼 🐼 🗠 🛅 🚮                       |                                                                                                    |   |
| Message Options                         |                                                                                                    | ^ |
| Calibri • 14 •   Send B I U ABC • ABQ • | Image: Signatures and Signatures and Signatures an |   |
| To: Stein, Ashley                       |                                                                                                    |   |
| Cc: John.smith@ubc.ca                   |                                                                                                    |   |
| Bcc:                                    |                                                                                                    |   |
| Subject: January 2014 Attendance Calend | Jar – Smith, John                                                                                                    |   |
|                                         | Smith, John.xls (234.2 KB)                                                                                                    |   |

Please accept this email as my approval of the attached Attendance Calendar for John Smith.

# If you have any questions, please feel free to contact:

#### Amelia Libonao

Human Resources Assistant Room 118, 2206 East Mall 604 822 1257 | <u>amelia.libonao@ubc.ca</u>